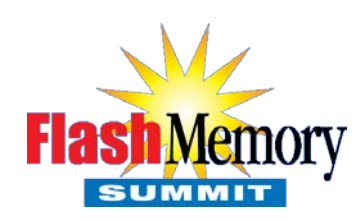

## Design Challenges Using the New Device Sleep (DevSlp) Standard

Jud Bond SerialTek

Flash Memory Summit 2014 Santa Clara, CA

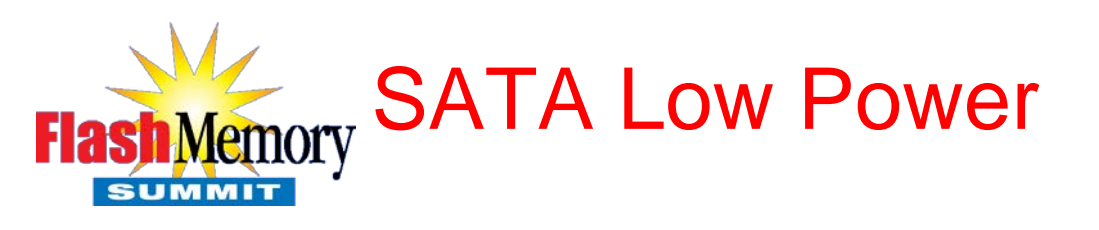

- SATA specification provides two power management modes for the SATA interface
  - Partial
    - Phy remains powered
    - Recovery time is maximum of 10 microseconds
  - Slumber
    - Phy remains powered
    - Circuits such as the clock recovery circuit can be shut down
    - Recovery time can be up to 10 milliseconds
- SATA power management can be either Host or Device initiated

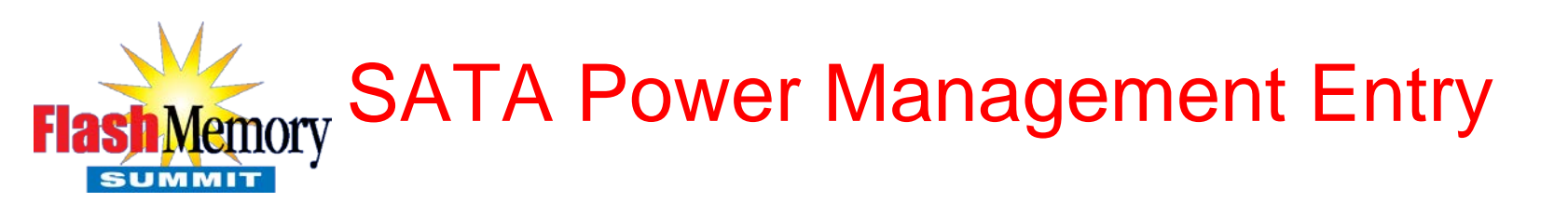

- Host Initiated Entry
  - HBA's upper protocol layers request that Link layer enter Partial or Slumber state.
  - SATA\_PMREQ\_P or SATA\_PMREQ\_S are generated and passed to the Physical Layer. Primitives will be generated until a SATA\_PMACK or SATA\_PMNACK is received
  - Physical layer transmits primitives to drive
  - Drive receives primitives and passes primitives to Link layer
  - Drive's upper protocol layers tell Link layer to accept or reject request by generating SATA\_PMACK or SATA\_PMNACK (min 4 max 16) and passing to the physical layer
  - Upon receipt of the PMACK or PMNACK, the host stops transmitting requests
- Drive Initiated Entry
  - Same as for the Host, but reversed

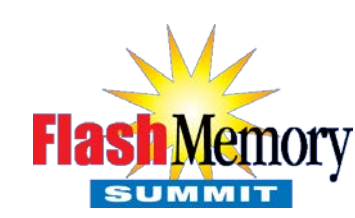

## Memory SATA Power Management Exit

#### HBA Initiated Wakeup

- HBA triggers wakeup by sending COMWAKE OOB
- Device responds by sending COMWAKE
- HBA Detects end of COMWAKE and transmits D10.2 values until it detects ALIGN primitives
- HBA begins sending ALIGN
- When the HBA and Device are both transmitting and receiving aligns the link can begin transmitting

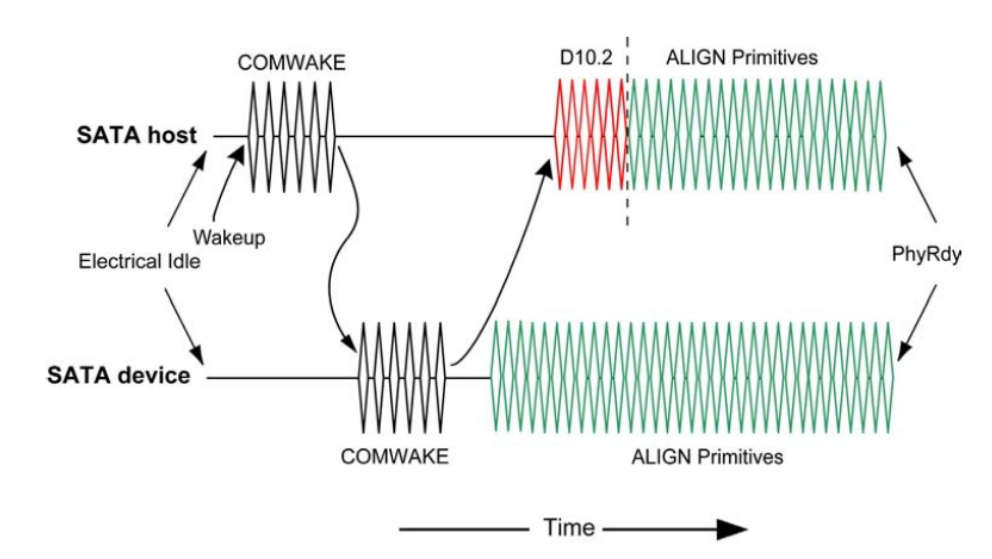

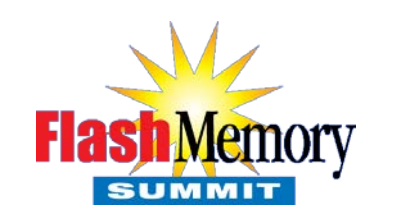

## Memory SATA Power Management Exit

#### Device Initiated Wakeup

- Device initiates wakeup by transmitting a COMWAKE followed by ALIGN primitives
- HBA detects the COMWAKE and begins transmitting D10.2 until it detects ALIGNs
- When the HBA and Device are both transmitting and receiving aligns the link can begin transmitting

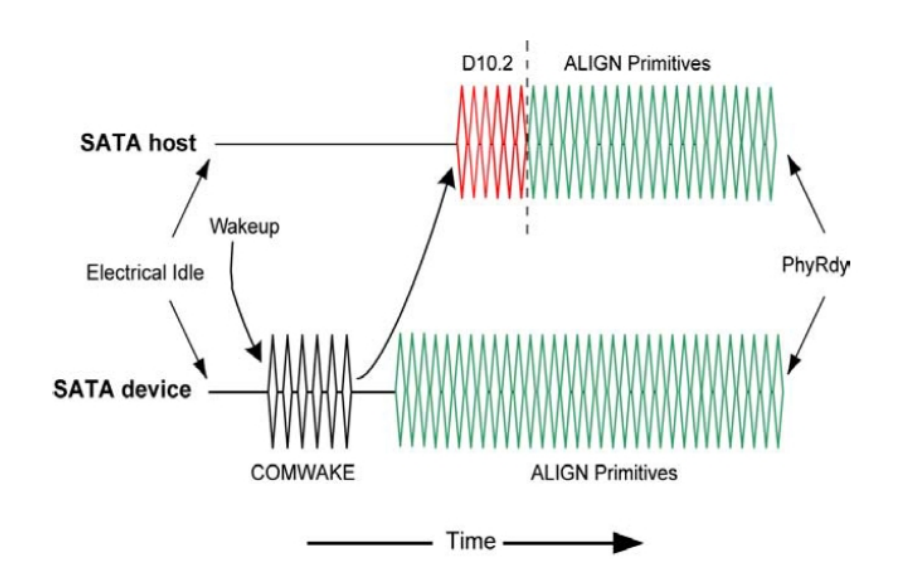

Flash Memory SATA PM – Entry and Exit

| Spr | Spreadsheet View 리 무 : |                                  |         |                      |                 |                                    | × |
|-----|------------------------|----------------------------------|---------|----------------------|-----------------|------------------------------------|---|
|     | Time                   | Store#                           | Channel | Type - Initiator     | Type - Target   | Decode                             | - |
|     | 106.609.770.439        | I2:40                            | 12      | SATA_WTRM [3]        |                 | SATA_WTRM [3]                      | - |
|     | 106.609.770.504        | T2:34                            | T2      |                      | SATA RX Seque   | SATA RX Sequence [3]               |   |
|     | 106.609.770.564        | T2:36                            | T2      |                      | SATA_R_OK [3]   | SATA_R_OK [3]                      |   |
|     | 106.609.805.624        | T2:38                            | T2      |                      | SATA_X_RDY [3]  | SATA_X_RDY [3]                     |   |
|     | 106.609.805.730        | I2:42                            | I2      | SATA_R_RDY [3]       |                 | SATA_R_RDY [3]                     |   |
|     | 106.609.805.852        | T2:40                            | T2      |                      | Register Dev->H | STP REGISTER DEV->HOST (FIS 34);   |   |
|     | 106.609.805.905        | T2:42                            | T2      |                      | SATA_WTRM [3]   | SATA_WTRM [3]                      |   |
|     | 106.609.805.964        | I2:44                            | I2      | SATA RX Sequence [3] |                 | SATA RX Sequence [3]               |   |
|     | 106.609.806.057        | I2:46                            | 12      | SATA_R_OK [3]        |                 | SATA_R_OK [3]                      |   |
|     | 106.609.806.124        | I2:48                            | 12      | SATA_R_OK [3]        |                 | SATA_R_OK [3]                      |   |
| S   | 106.610.852.444        | I2:50                            | I2      | SATA_PMREQ_P [3]     |                 | SATA_PMREQ_P [3]                   |   |
|     | 106.610.852.562        | T2:44                            | T2      |                      | SATA_PMACK [12] | SATA_PMACK [12]                    |   |
|     | 106.610.852.642        | T2:45                            | T2      |                      | RAW_DATA [2]    | RAW_DATA [2], Errors: Inv 10b-code |   |
|     | 106.610.852.656        | T2:45                            | T2      |                      | Begin DC Idle   | Begin DC Idle                      |   |
|     | 106.610.852.690        | I2:52                            | I2      | RAW_DATA             |                 | RAW_DATA, Errors: Inv 10b-code, RD | ) |
|     | 106.610.852.696        | 0.852.696 I2:52 I2 Begin DC Idle |         |                      | Begin DC Idle   |                                    |   |
|     | 106.611.777.164        | I2:53                            | I2      | COMWAKE              |                 | COMWAKE                            |   |
|     | 106.611.783.516        | T2:46                            | T2      |                      | COMWAKE         | COMWAKE                            |   |
|     | 106.611.784.902        | T2:59                            | T2      |                      | End DC Idle     | End DC Idle                        |   |
|     | 106.611.785.075        | T2:60                            | T2      |                      | RAW_DATA [406]  | RAW_DATA [406], Errors: Inv 10b-co | c |
|     | 106.611.785.090        | I2:66                            | I2      | End DC Idle          |                 | End DC Idle                        |   |
|     | 106.611.785.263        | I2:67                            | I2      | RAW_DATA [464]       |                 | RAW_DATA [464], Errors: Inv 10b-co | c |
|     | 106.611.790.402        | I2:67                            | I2      | SATA_X_RDY           |                 | SATA_X_RDY                         |   |
|     | 106.611.790.422        | I2:68                            | I2      | SATA_X_RDY [9]       |                 | SATA_X_RDY [9]                     |   |
|     | 106.611.790.540        | T2:60                            | T2      |                      | SATA_R_RDY [3]  | SATA_R_RDY [3]                     |   |
|     |                        |                                  |         |                      | - 1             |                                    |   |

SUMMIT

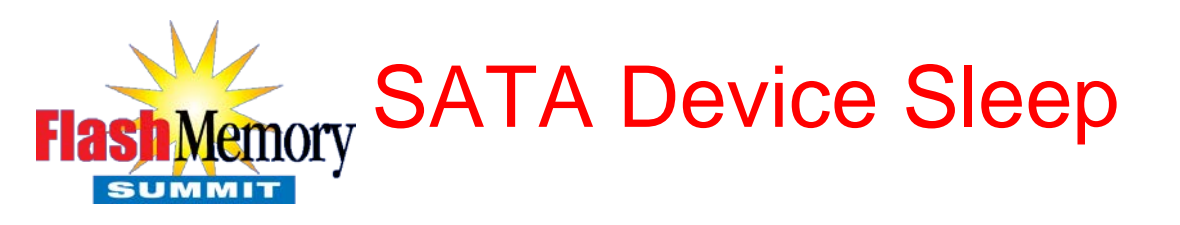

- New addition to the SATA specification calling for lower power than slumber mode
- Uses external signal (DEVSLP) to enter and exit low-power mode allowing PHY's and other circuitry to be powered down
- Recovery time is specified as a maximum of 20 milliseconds

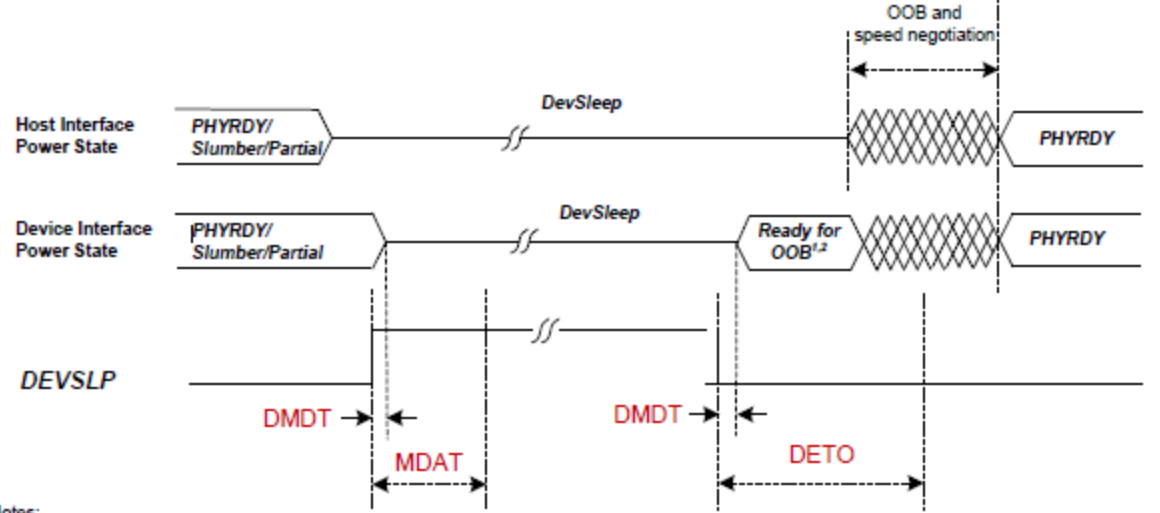

Notes:

1. The interface power state is in Partial/Slumber if DevSleep\_to\_ReducedPwrState = 1 and DEVSLP was asserted while device was in Partial/Slumber.

2. The interface is in active state if DevSleep\_to\_ReducedPwrState = 0 or DEVSLP was asserted while device was in active state.

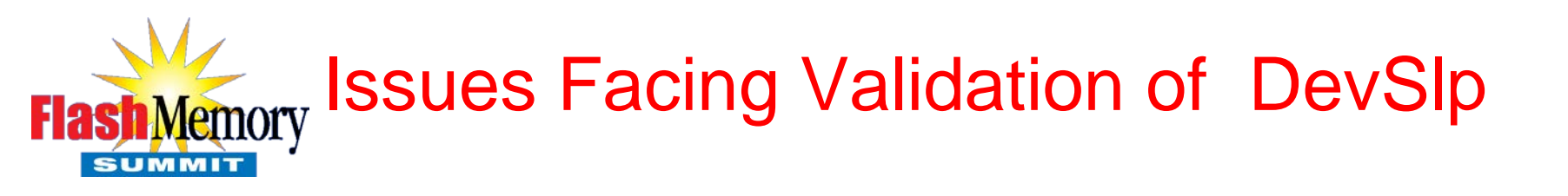

- Is DevSlp present?
- Validate specification mandated timing
- Emulate HBA functionality for drive validation

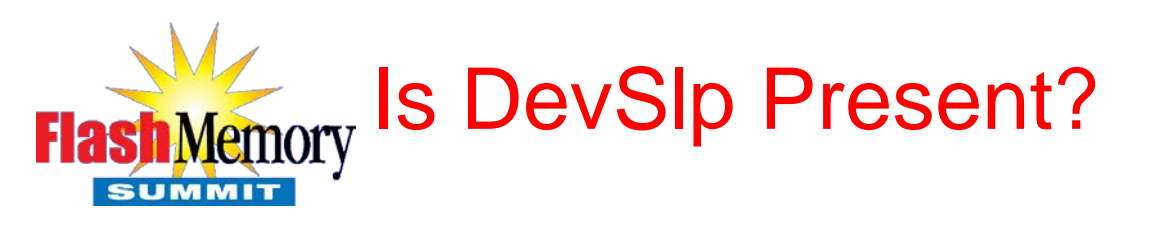

- A more difficult question than first appearances
- Trivial to check with an oscilloscope
- Must ask the question "Was DevSlp asserted properly when drive was in a PM state?"
- Caution! DevSlp is asserted via a high-value (1Mohm or greater) pull-up resistor
  - Sloooow rising signal
  - Can cause multiple triggering in a fast scope or voltage comparator
  - Hysteresis circuit is recommended

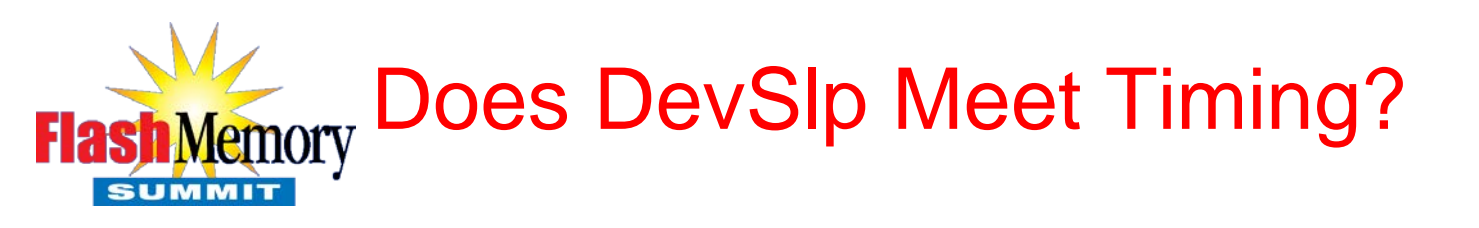

- DevSlp is an out of band signal
- Dedicated pins on SATA and M2 power connector
- Requires measurement to SATA data stream events
- On DEVSLP Assertion
  - Host must assert DEVSLP for >= 10ms, or as specified in Identify Device Data Log;
- On DEVSLP Negation
  - Device must detect OOB in <= 20ms, or as
- specified in Identify Device Data log

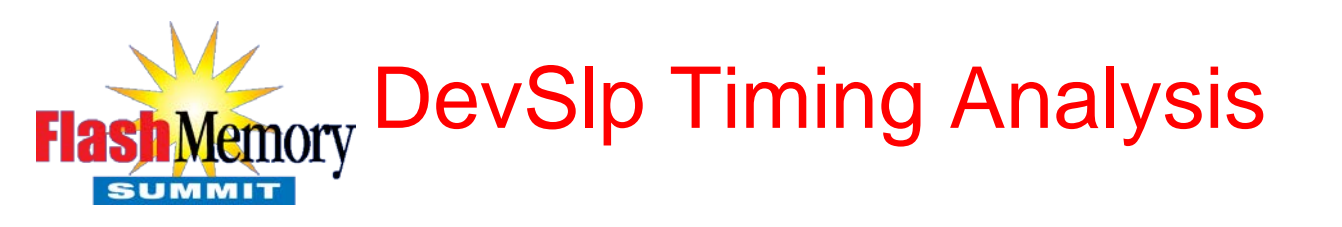

Traditional Approach to DevSlp Analysis

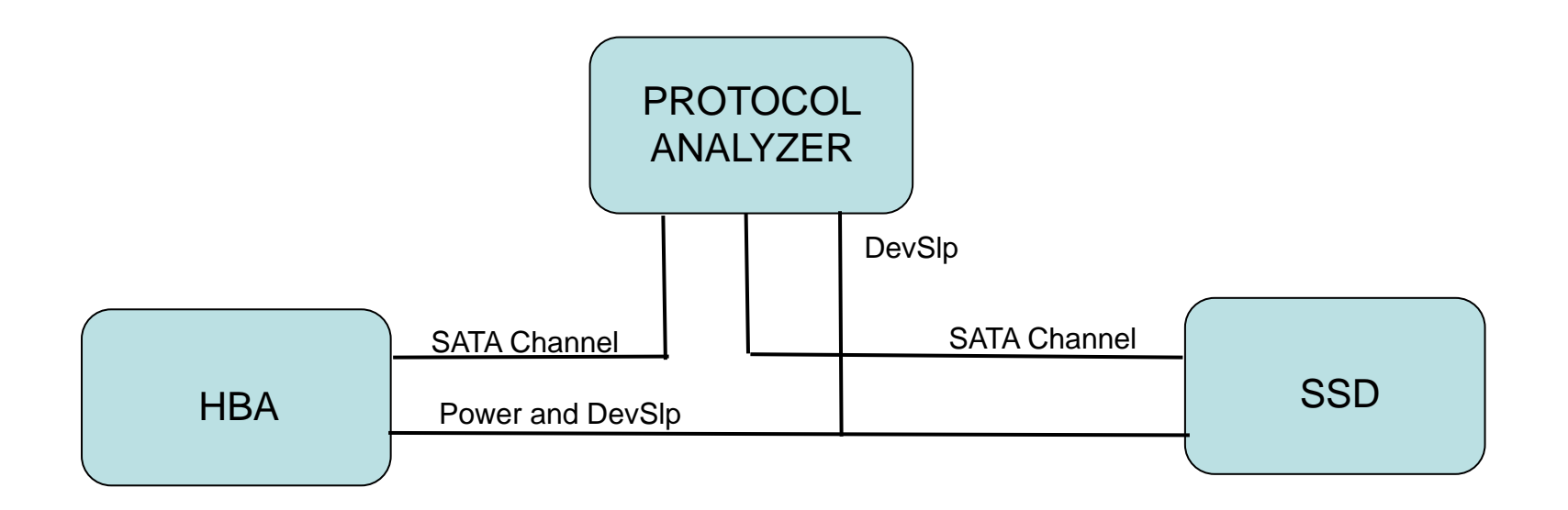

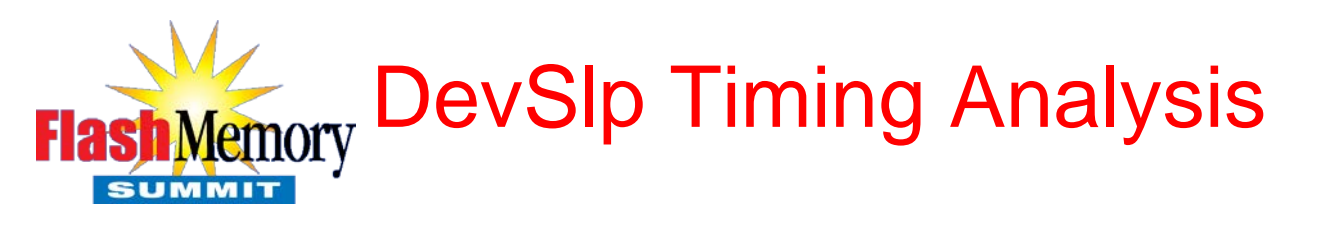

"New" Approach to DevSlp Analysis

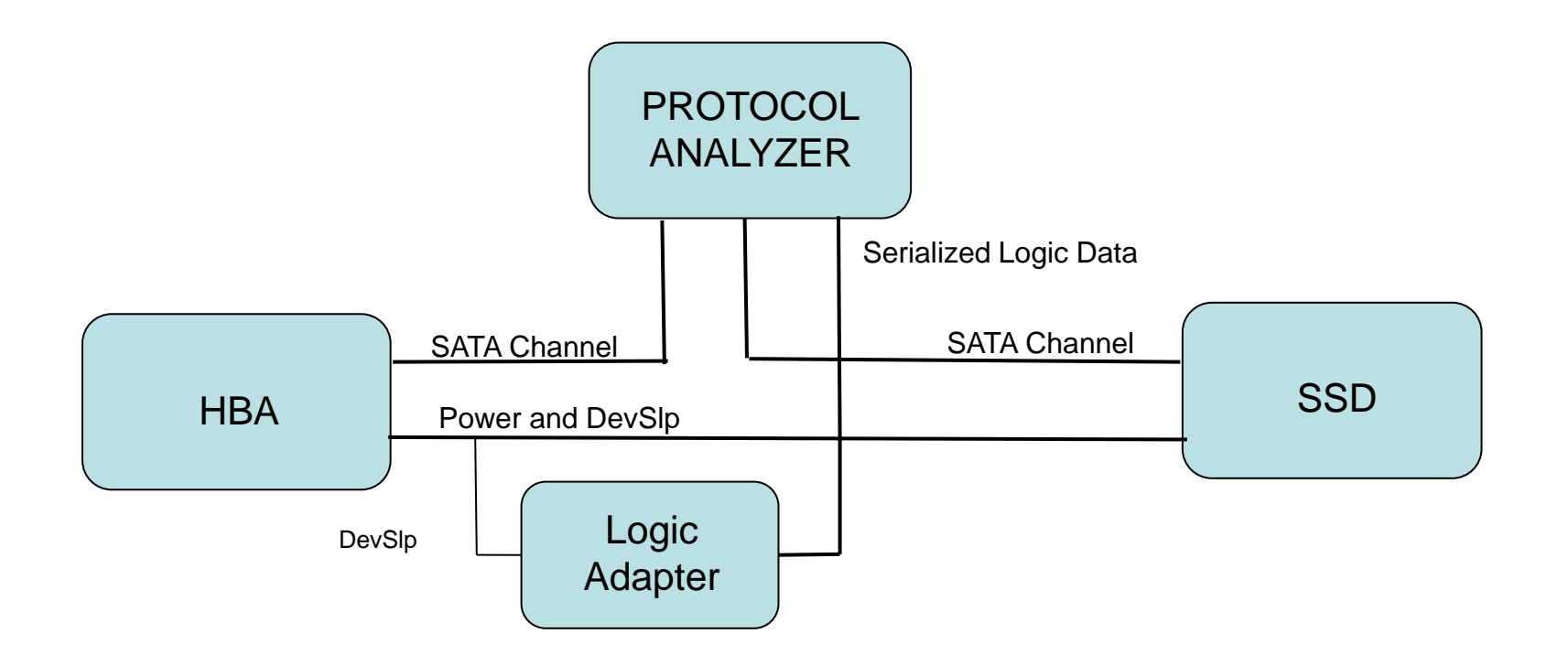

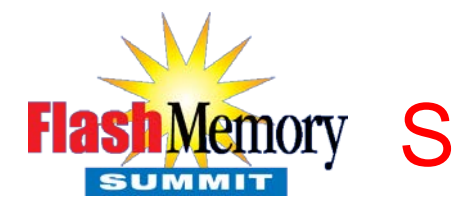

## Memory SerialTek Logic Adapter

- SerialTek LA-3ST-24 Logic Adapter
  - SATA DEVSLP Support
  - Simultaneous Serial and Logic Analysis
  - 24 Logic Inputs per Adapter
  - Adjustable VoltageThreshold
  - Works with BusXpert Analyzer and Software
  - Self-contained with Builtin Universal Power Supply

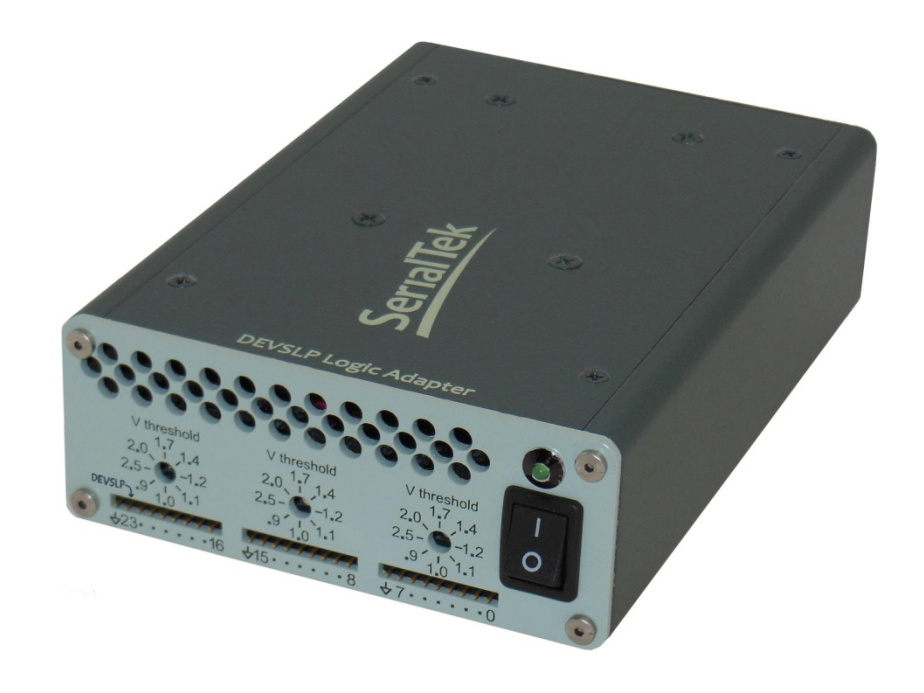

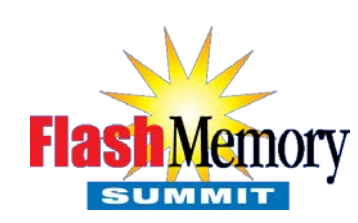

## Flash Memory Setting up the Logic Adapter

### Setup

- Connect the SATA port" on the Logic Adapter to any port on the analyzer
- Power adapter cable is connected between the HBA and the drive
- DEVSLP breakout wire is connected to bit 23 of the Logic Adapter
- Adjust the input threshold setting appropriately
- Connect the SATA port of the Host to any input port of the analyzer and the drive to the corresponding target port of the analyzer.

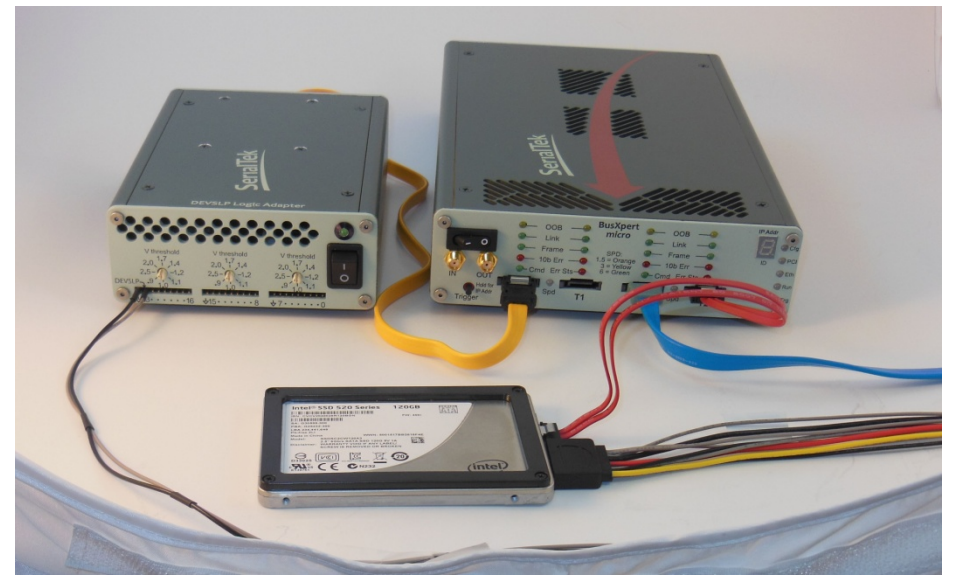

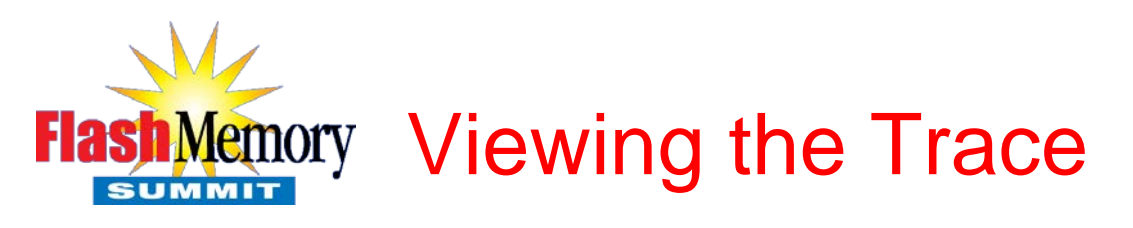

- Logic signals can ve seen Protocol, Spreadsheet and Histogram views.
- Protocol View
  - Devslp (bit 23) transitions will be indicated with a graphical waveform and titled "DEVSLP"
  - Transitions of any other logic signal (bits 0 – 22) will be titled "LOGIC SIGNAL"
- Spreadsheet View
  - Transitions are labeled "DEVSLP" or "LOGIC SIGNAL" as appropriate
- Histogram View
  - No distinction between Devslp and logic signals

|   | Time            | 11                                      | 12                            | Т2 | * |
|---|-----------------|-----------------------------------------|-------------------------------|----|---|
|   | 153.821.931.392 |                                         | RAW DATA, Errors: Inv 10b-cod |    |   |
|   | 153.821.931.396 |                                         | - 3FE + 288 - 082 - 088 -     |    |   |
|   | 153.821.931.400 |                                         |                               |    |   |
|   | 153.821.931.404 |                                         |                               |    |   |
|   | 153.821.931.408 |                                         | Beain DC Idle                 |    |   |
|   | 153.821.931.412 |                                         |                               |    | _ |
|   | 153.821.931.416 |                                         |                               |    | Ξ |
|   | 153.821.931.420 |                                         |                               |    |   |
| S | 163.829.156.532 |                                         |                               |    |   |
|   | 163.829.156.536 |                                         |                               |    |   |
|   | 163.829.156.540 |                                         |                               |    |   |
|   | 163.829.156.544 |                                         |                               |    |   |
|   | 170.172.638.756 |                                         |                               |    |   |
|   | 170.172.638.760 | DEVSLP \_                               |                               |    |   |
|   | 170.172.638.764 | ,,,,,,,,,,,,,,,,,,,,,,,,,,,,,,,,,,,,,,, |                               |    |   |
|   | 170.172.638.768 |                                         |                               |    |   |
|   | 170.192.621.904 |                                         | COMWAKE (Burst (170 OOBI))    |    | - |
| P | rotocol View    | adsheet View 📑 Transaction              | 1 View                        |    |   |

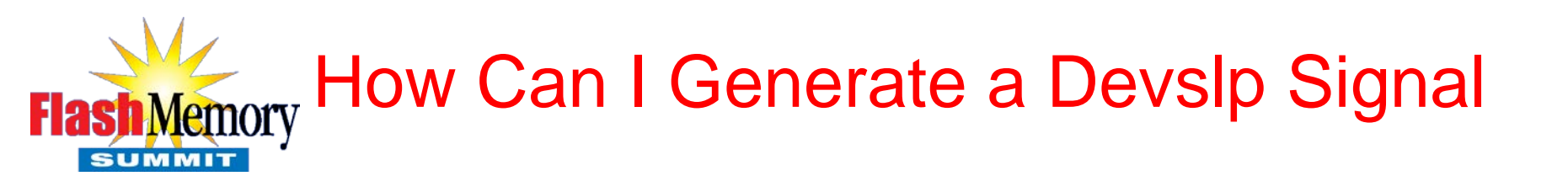

- The "Trigger Out" action can be used to generate a signal that simulates the Devslp signal.
- Using Trigger Out as the action, the analyzer waits for the trigger event.
- SATA\_PMACK can be used as the trigger event as this would allow the Devslp signal to be asserted without interfering with normal SATA activity
- The illustrated trigger waits for SATA\_PMACK, delays for a short time and then issues a logical high pulse for 1 millisecond

# Flash Memory Generating Devslp - Example

| Trigger                                                                                                    |                                                                                                    |                                                                |
|----------------------------------------------------------------------------------------------------|----------------------------------------------------------------------------------------------------|----------------------------------------------------------------|
| Q-                                                                                                    | Sequencer New sequencer                                                                                                    | 4 ▷ 🗉 🗙                                                        |
| User Events                                                                                                    |                                                                                                    | Trigger Links: 🖤 All 🖤 None 🚺 2                                |
| SAS Primitive<br>SATA Primitive<br>SSMP Frame<br>SMP Frame<br>STP Frame<br>STP frame<br>Address Frame<br>Address Frame<br>Address Frame<br>ATA Command<br>ATA Output<br>ATA Output<br>ATA Output<br>ATA Output<br>SCSI Status<br>SCSI Status<br>SCSI Status<br>SCSI Status<br>SCSI Status<br>COB<br>End of frame<br>ASC/ASCQ<br>Check Condition<br>SATA Status Err<br>Frame DWORD (mask/not)<br>Logic Signals<br>DEVSLP                                                                                                    | State 1  Wait for 1 of those events:  SATA_PHACK Any direction Add selected event (drag events here)  Then: Branch to State 2 Add action New 'Wait for 1 of those events:  State 2  Wait for 1 of those events:  Timer 100 us  Add selected event (drag events here)  Then: External Trigger Trigger Mode: Pulse High  Pulse Duratient 1000 us | Use Filter Settings   Use Filter Settings  Use Filter Settings |
| Envirol and an annual second second s | Add action                                                                                                    |                                                                |
| jvb seq                                                                                                    | New 'Wait for' (drag events here)                                                                                                    |                                                                |
|                                                                                                    | New state (drag events here)                                                                                                    |                                                                |

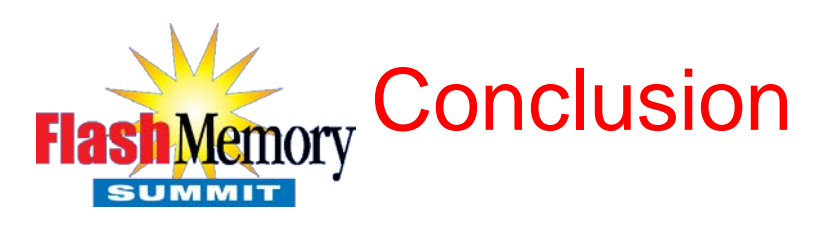

- Evaluating "out of band" signals such as DevSlp is possible using state of the art analysis equipment.
- "Out of band" signals will continue to be present in specifications and must be accounted for in validation and verification
  - i.e. #CLKREF in PCIe
- THANK YOU!